# Oracle VM VirtualBox ManagerでのFindIT Network ManagerおよびFindIT Network Probeの インストールと設定

# 目的

Cisco FindITネットワーク管理は、Webブラウザを使用して、Cisco 100 ~ 500シリーズの ネットワークデバイス(スイッチ、ルータ、ワイヤレスアクセスポイント(WAP)など)を簡単 に監視、管理、設定できるツールを提供します。また、新しいファームウェアの可用性、デ バイスステータス、ネットワーク設定の更新、および保証対象外またはサポート契約の対象 ではなくなった接続デバイスなどのデバイスおよびシスコサポートに関する通知も表示され ます。

FindITネットワーク管理は、2つの個別のコンポーネントまたはインターフェイスで構成される分散アプリケーションです。FindITネットワークプローブと呼ばれる1つ以上のプローブと、FindITネットワークマネージャと呼ばれる1つのマネージャです。

ネットワーク内の各サイトにインストールされたFindITネットワークプローブのインスタン スは、ネットワーク検出を実行し、各シスコデバイスと直接通信します。単一サイトネット ワークでは、FindITネットワークプローブのスタンドアロンインスタンスを実行することを 選択できます。ただし、ネットワークが複数のサイトで構成されている場合は、便利な場所 にFindIT Network Managerをインストールし、各プローブをマネージャに関連付けることが できます。マネージャインターフェイスから、ネットワーク内のすべてのサイトのステータ スの概要ビューを取得し、特定のサイトにインストールされているプローブに接続して、そ のサイトの詳細情報を表示できます。

この記事では、Oracle VM VirtualBox Managerを使用してFindIT Network Managerおよび FindIT Network Probeをインストールおよび構成する方法について説明します。

### Oracle VM VirtualBox ManagerへのFindIT Network Managerの インストール

#### FindITネットワークマネージャのインストール

次の手順に従って、Open Virtual Appliance(OVA)仮想マシン(VM)イメージをOracle VM VirtualBox Managerに導入します。

ステップ1:<u>Cisco Small Business</u>サイトからFindIT Network Manager OVA VMイメージをダ ウンロ<u>ードします</u>。

ステップ2:サーバまたはコンピュータでOracle VM VirtualBox Managerを実行します。

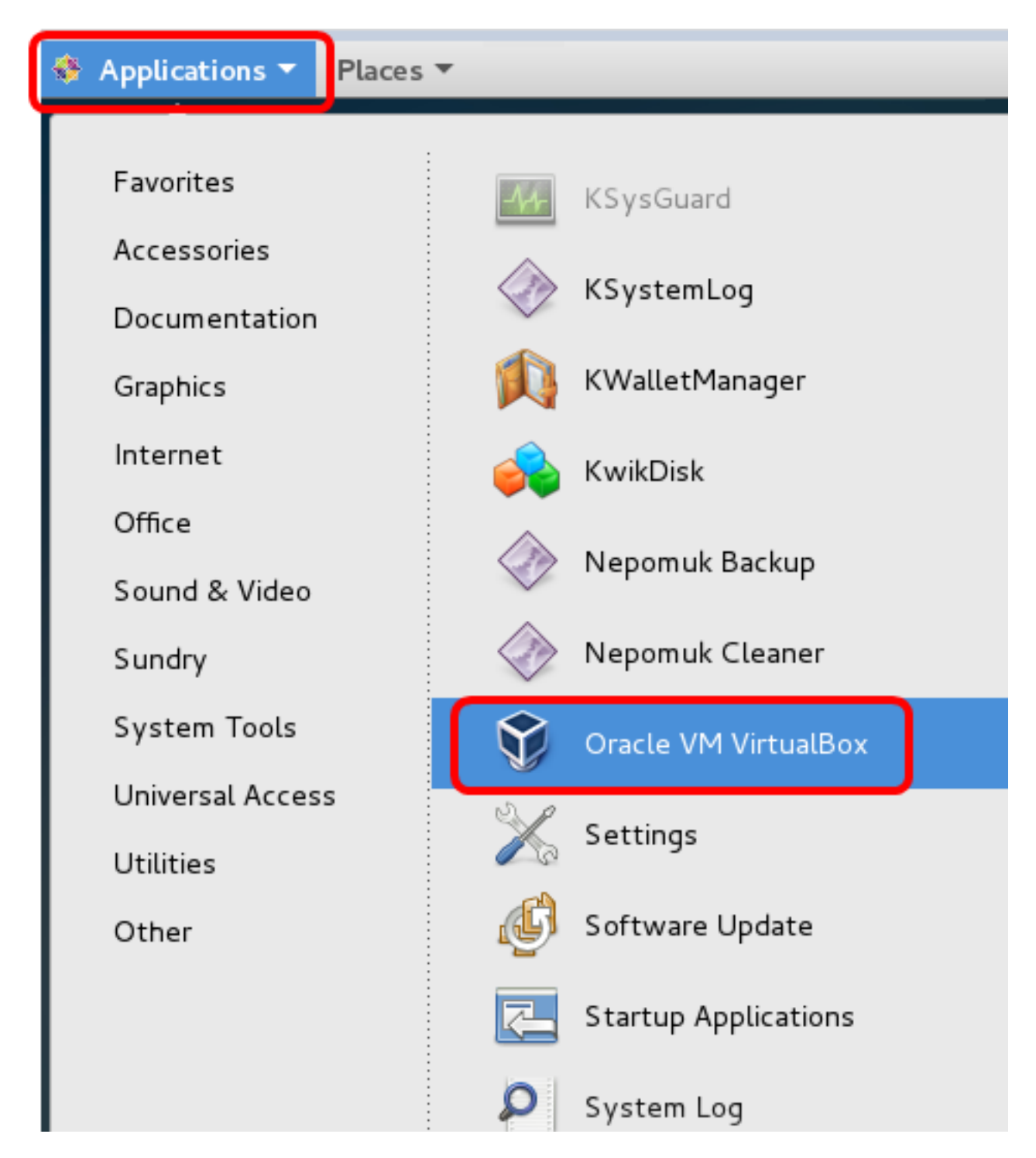

注:この例では、CentOS 7オペレーティングシステムが使用されています。

ステップ3:[File] > [Import Appliance]をクリックします。

|                                          | Oracle VI                                             | M VirtualBox Manager                                                                                          |
|------------------------------------------|-------------------------------------------------------|----------------------------------------------------------------------------------------------------|
| <u>File</u> <u>M</u> achine <u>H</u> elp |                                                       |                                                                                                    |
| Preferences                              | Ctrl+G                                                |                                                                                                    |
| 🔊 Import Appliance                       | Ctrl+1                                                |                                                                                                    |
| 🚯 Export Appliance                       | Ctrl+E                                                |                                                                                                    |
| 📴 ⊻irtual Media Manager                  | Ctrl+D                                                |                                                                                                    |
| 🗗 <u>N</u> etwork Operations Manager     |                                                       | atom.                                                                                                    |
| 🥩 C <u>h</u> eck for Updates             | y:                                                    | stem:                                                                                                    |
| 🗥 <u>R</u> eset All Warnings             |                                                       |                                                                                                    |
| <b>⊽</b> E <u>x</u> it                   | Ctrl+Q<br>Base Memory<br>Boot Order:<br>Acceleration: | /: 512 MB<br>Floppy, Optical,<br>Hard Disk<br>VT-x/AMD-V, Nested<br>Paging, PAE/NX, KVM<br>Paravirtualization |
|                                          | 📃 Display                                             |                                                                                                    |

ステップ4:[Browse]ボタンを**クリック**します。

| Import Virtual Appliance                                                                                                    |    |
|----------------------------------------------------------------------------------------------------|----|
| Appliance to import                                                                                                    |    |
| VirtualBox currently supports importing appliances saved in the<br>Open Virtualization Format (OVF). To continue, select the file to<br>import below. |    |
|                                                                                                    |    |
|                                                                                                    |    |
|                                                                                                    |    |
|                                                                                                    |    |
|                                                                                                    |    |
|                                                                                                    |    |
|                                                                                                    |    |
|                                                                                                    |    |
|                                                                                                    |    |
| <u>Expert Mode</u> < <u>Back</u> <u>N</u> ext > Canc                                                                                                  | el |

ステップ5:ステップ1でダウンロードしたOVAイメージをクリックし、[**Open**]をクリ**ック** します。

|    | Please choose a virtual appl           | iance file t | o import |         |            |              |    |
|----|----------------------------------------|--------------|----------|---------|------------|--------------|----|
| ٢  | /root/Downloads                        |              | •        |         | -          | ::           |    |
| er | Name                                   | Size         | Туре     | Date Mo | dified     |              |    |
|    | Cent0S68-Find928.ova                   | 1.24 GB      | ova File | 10/4/16 | 1:13/      | AM           |    |
|    | openwki-Findi301.ova                   | 95.2 MB      | ova File | 10/3/1  | :36 PI     | м            |    |
|    |                                        |              |          |         |            |              |    |
|    |                                        |              |          |         |            |              |    |
|    |                                        |              |          |         |            |              |    |
|    |                                        |              |          |         |            |              |    |
|    |                                        |              |          |         |            |              |    |
|    |                                        |              |          |         |            |              |    |
|    |                                        |              |          |         |            |              |    |
|    |                                        |              |          |         |            |              |    |
|    |                                        |              |          |         |            |              |    |
|    |                                        |              |          |         |            |              |    |
|    |                                        |              |          |         |            |              |    |
| Ce | nt0S68-FindITManager-1.0.0.201609      | 28-beta5.o   | va       |         |            | <u>)</u> pen |    |
| Op | en Virtualization Format (*.ova *.ovf) |              |          | Ŧ       | ) <u>c</u> | ance         | el |

ステップ6:[Next]をクリック**して**続行します。

| Import Virtual Appliance                                                                                                    |           |
|----------------------------------------------------------------------------------------------------|-----------|
| Appliance to import                                                                                                    |           |
| VirtualBox currently supports importing appliances saved in the<br>Open Virtualization Format (OVF). To continue, select the file to<br>import below. |           |
| Downloads/Cent0S68-FindITManager-1.0.0.20160928.ova                                                                                                   | $\square$ |
|                                                                                                    |           |
|                                                                                                    |           |
|                                                                                                    |           |
|                                                                                                    |           |
|                                                                                                    |           |
|                                                                                                    |           |
|                                                                                                    |           |
|                                                                                                    |           |
|                                                                                                    |           |
| <u>E</u> xpert Mode < <u>Back</u> <u>N</u> ext > Canc                                                                                                 | el        |

ステップ7:(オプション)アプライアンス名を変更するには、[名*前]フ*ィールドをダブルク リックします。

# Appliance settings

These are the virtual machines contained in the appliance and the suggested settings of the imported VirtualBox machines. You can change many of the properties shown by double-clicking on the items and disable others using the check boxes below.

| Description        | Configuration          |
|--------------------|------------------------|
| Virtual System 1   |                        |
| 😸 Name             | FindIT Network Manager |
| 🗮 Guest OS Type    | 🖉 Red Hat (64-bit)     |
| CPU                | 1                      |
| RAM                | 2048 MB                |
| 💾 Floppy           | ✓                      |
| ⊙ DVD              | ✓                      |
|                    | all network cards      |
| Restore Defaults < | Back Import Cancel     |

注:この例では、FindITネットワークマネージャが使用されています。

ステップ 8 : [Import] をクリックします。

**注**:FindITネットワークマネージャは、正常に展開されると、仮想マシンのリストに表示されます。

ステップ9:左側のパネルで、をクリックして、展開されたFindIT Network Managerアプラ イアンスを選択します。

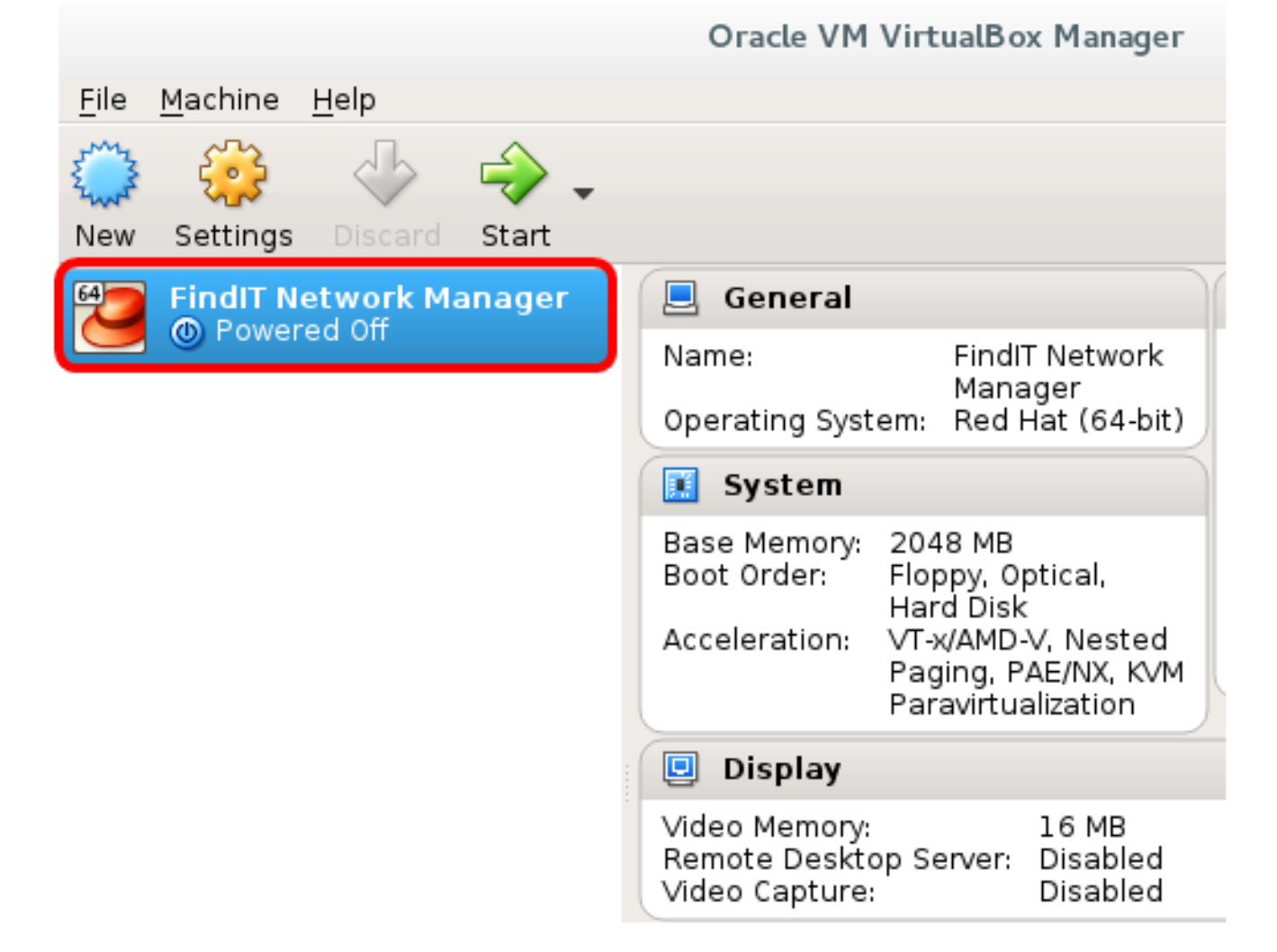

ステップ10:[**Start**]をクリックし、VMのコンソールにアクセスします。

#### 展開されたFindITネットワークマネージャの設定

優先する仮想マシンを使用してFindIT Network Managerの導入が完了したら、次の手順に従ってVMを設定します。

ステップ1:FindIT Network Manager VMのコンソールにアクセスします。

ステップ2:デフォルトのユーザ名とパスワードを使用してコンソールにログインします。 cisco/cisco.

FindITManager login: **cisco** Password: **cisco** 

ステップ3:シスコアカウントのパスワードを変更するように求められたら、現在のパスワードを入力します。

CentOS release 6.8 (Final) Kernel 2.6.32-642.3.1.el6.x86\_64 on an x86\_64 FindITManager login: cisco Password: You are required to change your password immediately (root enforced) Changing password for cisco. (current) UNIX password:

ステップ4:シスコアカウントの新しいパスワードを入力して再入力します。

CentOS release 6.8 (Final) Kernel 2.6.32-642.3.1.el6.x86\_64 on an x86\_64 FindITManager login: cisco Password: You are required to change your password immediately (root enforced) Changing password for cisco. (current) UNIX password: New password: Retype new password:

DHCP IPアドレスと管理GUIアドレスが表示されます。

CentOS release 6.8 (Final) Kernel 2.6.32-642.3.1.el6.x86\_64 on an x86\_64 FindITManager login: cisco Password : You are required to change your password immediately (root enforced) Changing password for cisco. (current) UNIX password: New password: Retype new password: i ..... H\_ ١. i\_ i i \_: :: i\_i ... 1\_11\_1\_1\_ \_\_\_\_ i \_i\_\_\_\_i |\_|\_|\_||\_||\_\_.\_| FindIT Manager (1.0.0.20160928-beta) Powered by CentOS release 6.8 (Final) IP Address: 192.168.1.101 Administration GUI: https://192.168.1.101 Enter 'sudo config\_vm' to change platform settings and set a static IP a [cisco@FindITManager ~]\$

**注:**この例では、FindIT Network ManagerのIPアドレスは192.168.1.101で、Administration GUIアドレスはhttps://192.168.1.101です。

ステップ5:**sudoconfig\_vmコマンドを入力**して、初期セットアップウィザードを開始します

[cisco@FindITManager cisco]\$ sudo config\_vm

ステップ6:sudoのパスワードを入力します。デフォルトのパスワードは cisco です。変更し た場合は、新しいパスワードを入力します。

```
[ciscoOFindITManager ~]$ cd /opt/cisco
[ciscoOFindITManager cisco]$ sudo config_vm
[sudo] password for cisco:
```

ステップ7:セットアップウィザードでホスト名、ネットワーク、NTPサーバ、およびタイ ムゾーンを設定するには、[Yes]にy、または[No]にnを入力します。

Config a hostname ? (y/n) : y

ステップ8:(オプション)ネットワークの設定時にDHCPが指定された場合は、ifconfigコマ ンドを入力して割り当てられたIPアドレスを確認し、それを記憶します。スタティックIPも 設定できます。

[cisco@FindITManager cisco]\$ ifconfig

これで、VMでのFindIT Network Managerのインストールが完了したはずです。

FindIT Network Managerの初期設定にアクセスして構成する方法については、ここをクリックし<u>て手順を</u>確認してください。

### Oracle VM VirtualBox ManagerへのFindITネットワークプロー ブのインストール

FindITネットワークプローブのインストール

Oracle VM VirtualBox ManagerにOVA VMイメージを導入するには、次の手順に従います。

ステップ1:<u>Cisco Small Business</u>サイトからFindIT Network Probe OVA VMイメージをダウ ンロ<u>ードします</u>。

ステップ2:サーバまたはコンピュータでVirtualBoxマネージャを実行します。

| 🚸 Applications 🔻 Places | •                    |
|-------------------------|----------------------|
|                         | :                    |
| Favorites               | KSysGuard            |
| Accessories             |                      |
| Documentation           | KSystemLog           |
| Graphics                | 📢 KWalletManager     |
| Internet                | 🧀 KwikDisk           |
| Office                  |                      |
| Sound & Video           | Nepomuk Backup       |
| Sundry                  | Nepomuk Cleaner      |
| System Tools            | Oracle VM VirtualBox |
| Universal Access        |                      |
| Utilities               | Settings             |
| Other                   | 🕼 Software Update    |
|                         | Startup Applications |
|                         | 🔎 System Log         |

**注**:この例では、CentOS 7オペレーティングシステムが使用されています。

ステップ3:[File] > [**Import Appliance**]の順にクリックします。

| <u>File M</u> achine <u>H</u> elp                                 |                                        |                                                                                                    |
|-------------------------------------------------------------------|----------------------------------------|----------------------------------------------------------------------------------------------------|
| <u>Preferences</u>                                                | Ctrl+G                                 |                                                                                                    |
| 🔊 Import Appliance                                                | Ctrl+I                                 |                                                                                                    |
| 🚯 Export Appliance                                                | Ctrl+E                                 |                                                                                                    |
| 🔯 ⊻irtual Media Manager                                           | Ctrl+D                                 |                                                                                                    |
| Network Operations Manager Check for Updates A Reset All Warnings | ys                                     | tem:                                                                                                    |
| <b>⊽</b> E <u>x</u> it                                            | Ctrl+Q<br>Boot Order:<br>Acceleration: | 512 MB<br>Floppy, Optical,<br>Hard Disk<br>VT-x/AMD-V, Nested<br>Paging, PAE/NX, KVM<br>Paravirtualization |
|                                                                   | 📃 Display                              |                                                                                                    |

ステップ4:[Browse]ボタンを**クリック**します。

## **Appliance to import**

VirtualBox currently supports importing appliances saved in the Open Virtualization Format (OVF). To continue, select the file to import below.

| Expert Mode < Back Next > Canc | el |
|--------------------------------|----|

ステップ5:ステップ1でダウンロードしたOVAイメージをクリックし、[**Open**]をクリ**ック** します。

|     | Please choose a virtual ap          | opli | ance file | to    | import  |      |      |          |              |      |
|-----|-------------------------------------|------|-----------|-------|---------|------|------|----------|--------------|------|
|     | /root/Downloads                     |      |           |       | •       | ÷ -> | \$   | <u> </u> | ::           |      |
| er  | Name                                | Ŧ    | Size      | Ту    | /pe     | Date | Мос  | lified   |              |      |
|     | CentOS68-Find 928.ova               |      | 1.24 G    | iΒον  | va File | 10/4 | /161 | :13/     | AM           |      |
|     | 📄 OpenWRT-Findl301.ova              |      | 95.2 M    | IB ov | va File | 10/3 | /1:  | 36 PI    | м            |      |
|     |                                     |      |           |       |         |      |      |          |              |      |
|     |                                     |      |           |       |         |      |      |          |              |      |
|     |                                     |      |           |       |         |      |      |          |              |      |
|     |                                     |      |           |       |         |      |      |          |              |      |
| -   |                                     |      |           |       |         |      |      |          |              |      |
|     |                                     |      |           |       |         |      |      |          |              |      |
|     |                                     |      |           |       |         |      |      |          |              |      |
|     |                                     |      |           |       |         |      |      |          |              |      |
|     |                                     |      |           |       |         |      |      |          |              |      |
|     |                                     |      |           |       |         |      |      |          |              |      |
|     |                                     |      |           |       |         |      |      |          |              |      |
|     |                                     |      |           |       |         |      |      |          |              |      |
| Ope | enWRT-FindITProbe-1.0.1.16301-b     | eta  | 5.ova     |       |         |      |      | <u> </u> | <u>)</u> pen |      |
| Ор  | en Virtualization Format (*.ova *.o | vf)  |           |       |         |      | •    | <u>c</u> | ance         | el • |

ステップ6:[Next]をクリック**して**続行します。

| Import Virtual Appliance                                                                                                    |   |
|----------------------------------------------------------------------------------------------------|---|
| Appliance to import                                                                                                    |   |
| VirtualBox currently supports importing appliances saved in the<br>Open Virtualization Format (OVF). To continue, select the file to<br>import below. |   |
| /root/Downloads/OpenWRT-FindITProbe-1.0.1.16301.ova                                                                                                   | ļ |
|                                                                                                    |   |
|                                                                                                    |   |
|                                                                                                    |   |
|                                                                                                    |   |
|                                                                                                    |   |
|                                                                                                    |   |
|                                                                                                    |   |
|                                                                                                    |   |
|                                                                                                    |   |
| Expert Mode < Back Next > Cancel                                                                                                    |   |

ステップ7:(オプション)アプライアンス名を変更するには、[名*前]フ*ィールドをダブルク リックします。

# **Appliance settings**

These are the virtual machines contained in the appliance and the suggested settings of the imported VirtualBox machines. You can change many of the properties shown by double-clicking on the items and disable others using the check boxes below.

| Description                                                     | Configuration                    | • |
|-----------------------------------------------------------------|----------------------------------|---|
| Virtual System 1                                                |                                  |   |
| 😸 Name                                                          | FindIT Network Probe             |   |
| 🗮 Guest OS Type                                                 | [ Linux 2.6 / 3.x / 4.x (64-bit) |   |
| CPU                                                             | 1                                |   |
| RAM                                                             | 512 MB                           |   |
| 🗗 Network Adapter                                               | ✔ Intel PRO/1000 MT Desktop (    |   |
| 🔻 🔷 Storage Controller (IDE)                                    | PIIX4                            | • |
| <u>R</u> einitialize the MAC address of Appliance is not signed | of all network cards             |   |
| Restore Defaults                                                | < <u>B</u> ack Import Cancel     |   |

注:この例では、FindITネットワークプローブが使用されています。

ステップ 8 : [Import] をクリックします。

注:FindITネットワークプローブは、正常に展開されると、仮想マシンのリストに表示されます。

ステップ9:左側のパネルで、をクリックして、展開されたFindITネットワークプローブア プライアンスを選択します。

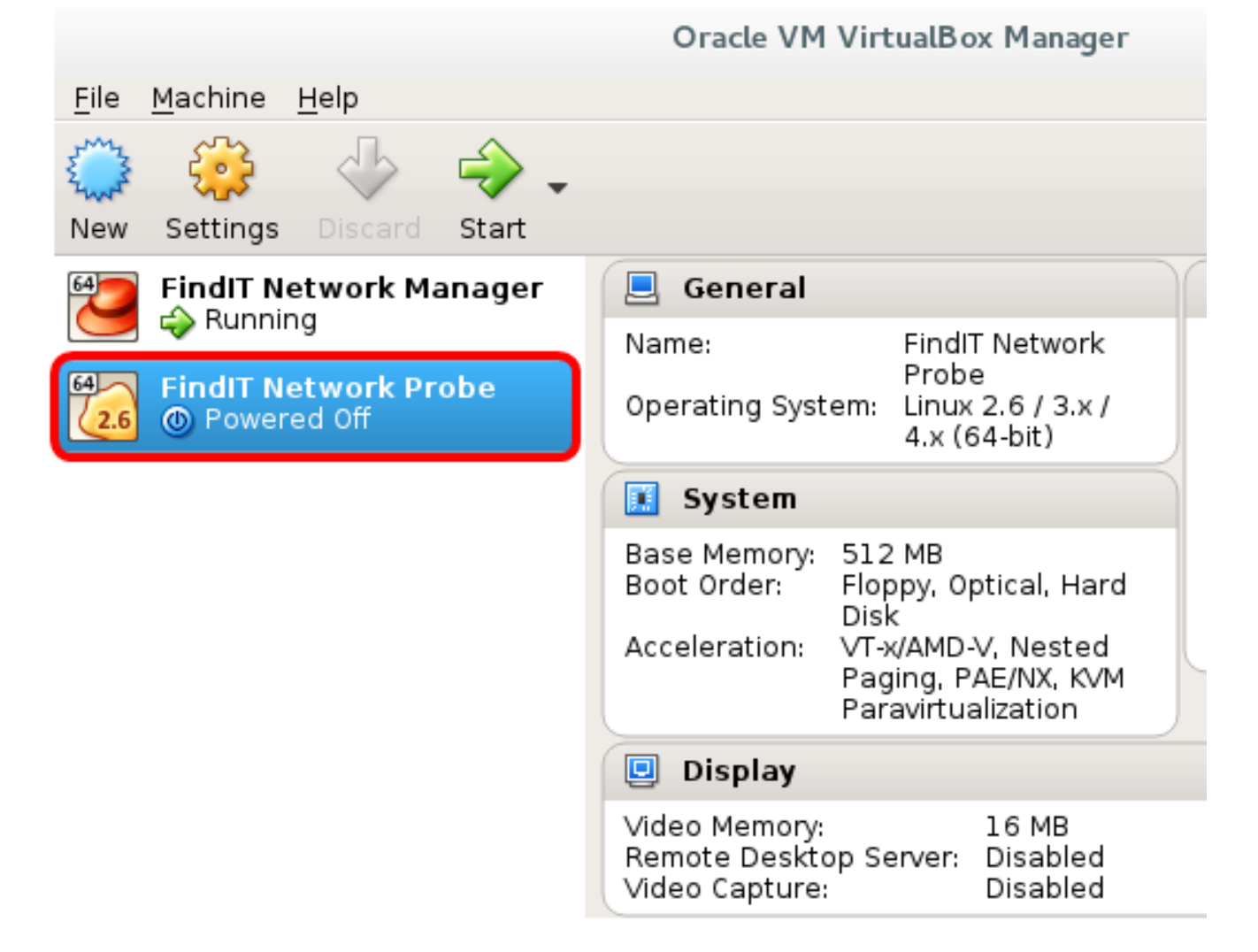

ステップ10:[**Start**]をクリックし、VMのコンソールにアクセスします。

導入済みの FindIT ネットワークプローブ

導入が完了したら、次の手順に従ってVMを設定します。

ステップ1:FindITネットワークプローブVMのコンソールにアクセスします。

ステップ2:デフォルトのユーザ名とパスワードを使用してコンソールにログインします。 cisco/cisco.

FindITProbe login: **cisco** Password: **cisco** 

シスコアカウントのパスワードを変更するよう求められます。DHCP IPアドレスと管理 GUIアドレスが表示されます。

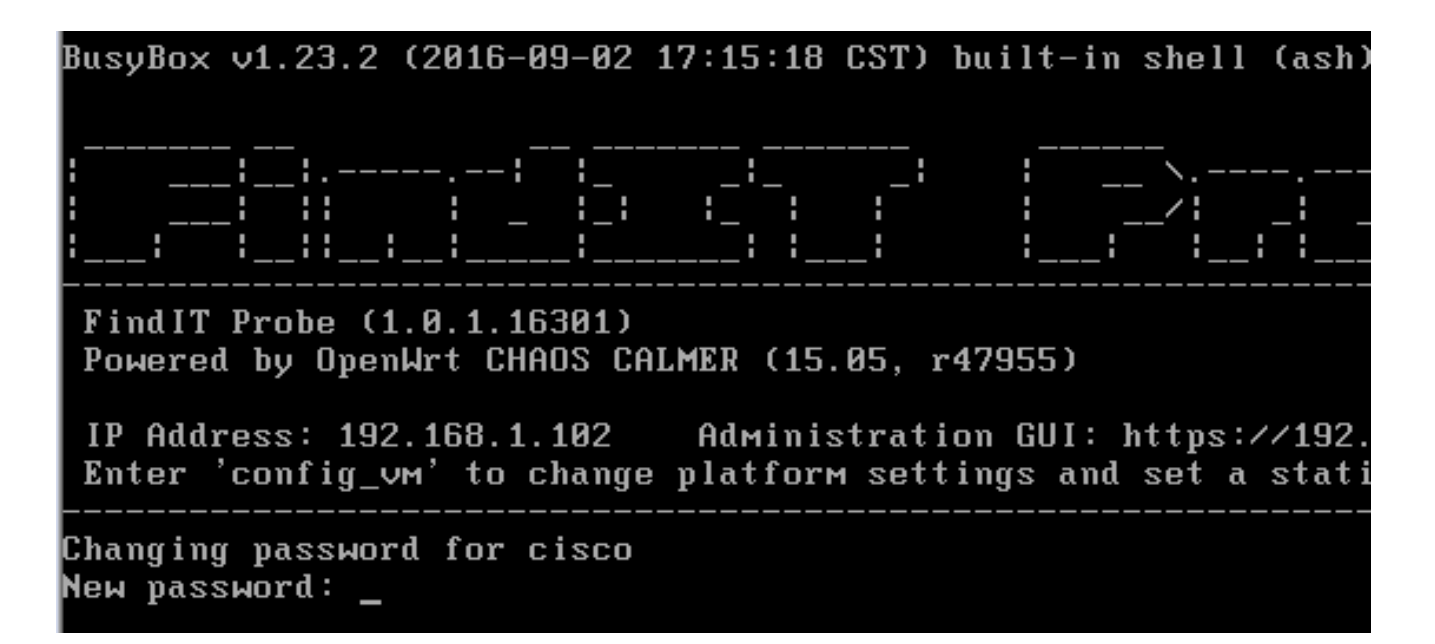

注:この例では、FindITネットワークプローブのIPアドレスは192.168.1.102です。

ステップ3:シスコアカウントの新しいパスワードを入力して再入力します。

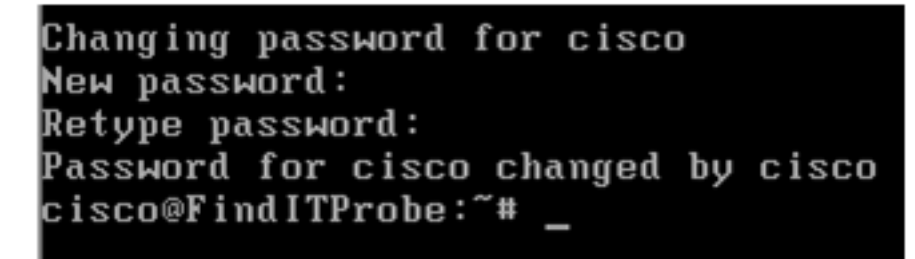

ステップ4:(オプション)ifconfigコマンドを入力して、FindITネットワークプローブのIPア ドレスを検索します。

| cisco@Find | ITProbe:~# ifconfig                                 |
|------------|-----------------------------------------------------|
| eth0       | Link encan:Ethernet_HWaddr_00:0C:29:6F:2E:DD        |
|            | inet addr:192.168.1.102 Bcast:192.168.1.255 Mask:   |
|            | ineto addr. feod20c.23ff:fe6f:2edd/64 Scope:Link    |
|            | inet6 addr: fec0::20c:29ff:fe6f:2edd/64 Scope:Site  |
|            | UP BROADCAST RUNNING MULTICAST MTU:1500 Metric:1    |
|            | RX packets:149596 errors:0 dropped:0 overruns:0 fra |
|            | TX packets:205206 errors:0 dropped:0 overruns:0 car |
|            | collisions:0 txqueuelen:1000                        |
|            | RX bytes:26494354 (25.2 MiB) TX bytes:183876308 (1  |
| 10         | Link encap:Local Loopback                           |
|            | inet addr:127.0.0.1 Mask:255.0.0.0                  |
|            | inet6 addr: ::1/128 Scope:Host                      |
|            | UP LOOPBACK RUNNING MTU:65536 Metric:1              |
|            | RX packets:73994 errors:0 dropped:0 overruns:0 fram |
|            | TX packets:73994 errors:0 dropped:0 overruns:0 carr |
|            | collisions:0 txqueuelen:0                           |
|            | RX bytes:33273411 (31.7 MiB) TX bytes:33273411 (31  |

これで、マシンでFindITネットワークプローブを設定できました。

FindITネットワークプローブの初期設定にアクセスして構成する方法については、ここをクリックし<u>て手順を</u>参照してください。FindITネットワークプローブをFindITネットワークマネージャに関連付ける方法については、ここをクリ<u>ックし</u>てください。